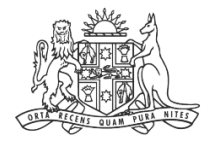

NCAT NSW Civil & Administrative Tribunal

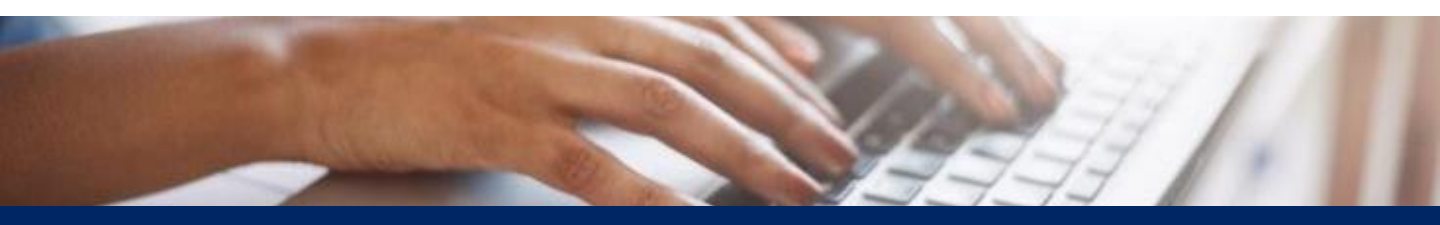

# How To: Create Online Registry Account for an Authorised Officer

**Quick Reference Guide** 

Complete Registration Form

- 1. Go to onlineregistry.lawlink.nsw.gov.au
- 2. Select the I'm not a robot checkbox

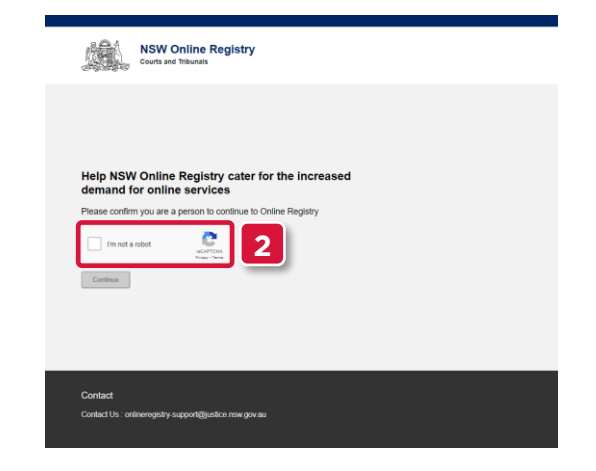

3. Select the images that relate to the given word

#### 4. Click VERIFY

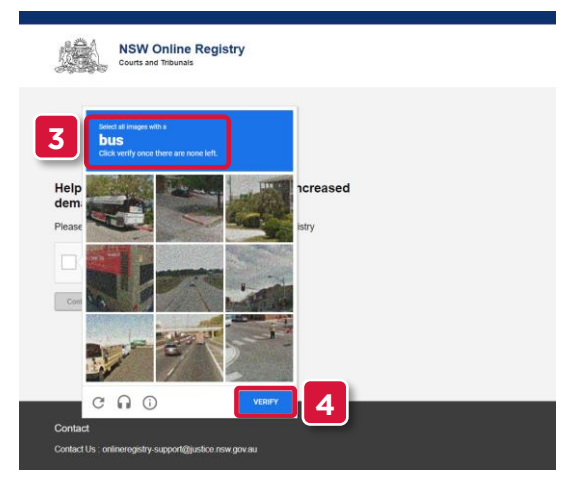

#### 5. Click Continue

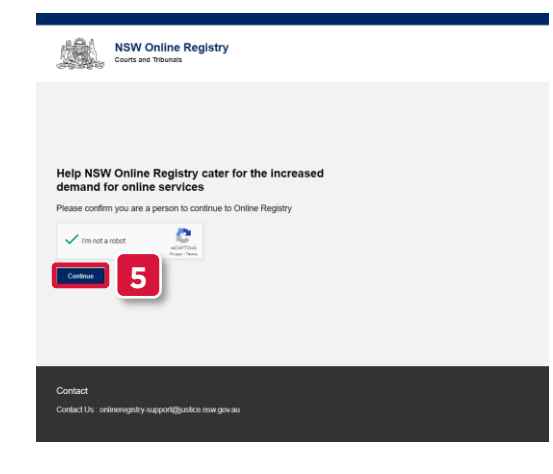

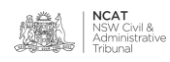

| Complete<br>Registration<br>Form (cont') | 6.            | Select <b>Register</b>                                                                                                    |
|------------------------------------------|---------------|----------------------------------------------------------------------------------------------------|
|                                          |               | <section-header>         We wanted the matrix the matrix th</section-header> |
|                                          | 7.            | Complete the following fields:<br>a. First name<br>b. Surname<br>c. Email                                                                                                    |
|                                          | 8.            | Click <b>Next</b>                                                                                                    |
|                                          |               | <section-header><section-header><section-header><section-header><section-header><section-header><section-header><section-header><text><text><text><text></text></text></text></text></section-header></section-header></section-header></section-header></section-header></section-header></section-header></section-header>                                                                                                    |
|                                          | 9.            | Select I am from a business, government or organisation                                                                                                    |
|                                          | 10.           | Select an option that suits you                                                                                                    |
|                                          | NOTE<br>agenc | : In this example <b>I work for a Local State or Commonwealth government</b><br>by will be selected                                                                                                    |
|                                          | 11.           | Click <b>Next</b>                                                                                                    |
|                                          |               | Image: Image:                                          |
|                                          |               |                                                                                                    |

Complete Registration Form (cont')

- 12. Select I am an authorised officer
- 13. Select the confirmation checkbox

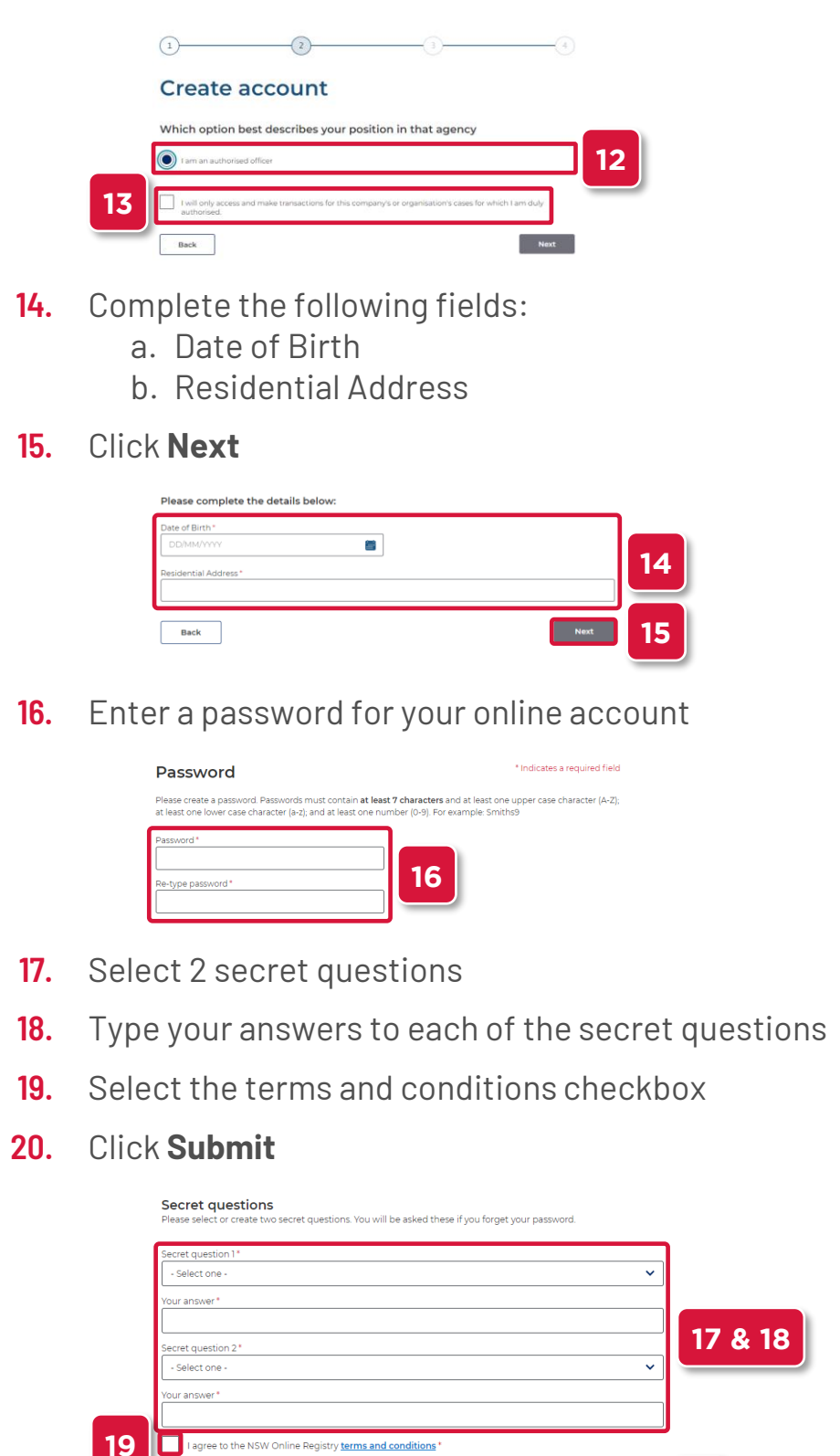

NCAT NSW Civil &

Back

Verify Your Email Address

# **21.** Your username and verification code is sent to the email address entered in step 7

**NOTE:** The email may take up to 30 minutes to arrive. Please also check your spam or junk folders.

- 22. Enter the verification code
- 23. Click Validate

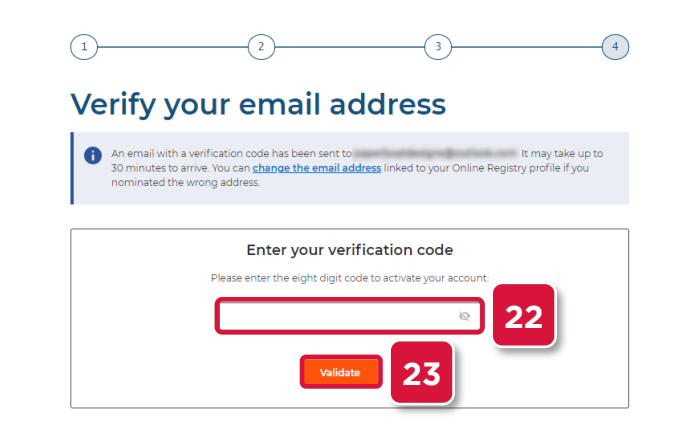

- 24. Enter the user name received in your email
- 25. Type your password
- 26. Select the terms and conditions checkbox
- 27. Click Log In

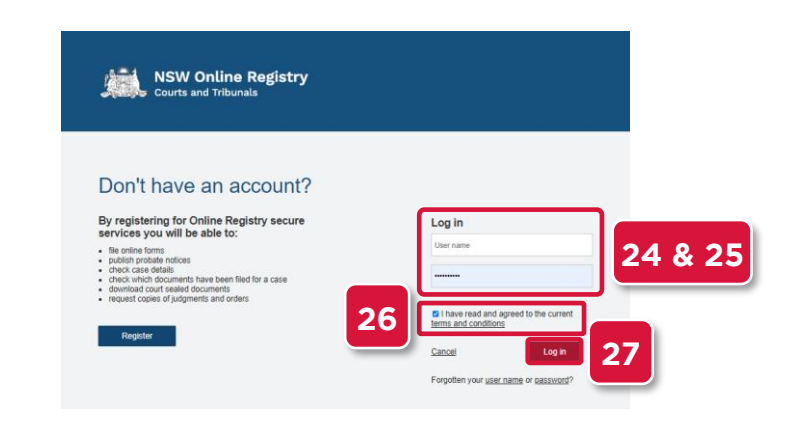

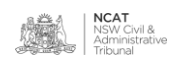

Verify Your Identity

- **28.** Select the drop to select a form of identification to verify your identity
- **29.** Select the form of identification you have

NOTE: In this example Driver's Licence will be shown

| Verify your identity                    |                                                      |
|-----------------------------------------|------------------------------------------------------|
| o verify your identity you'll need to r | match your details against 2-4 different ID sources. |
| Get started with your first ID source   | below.                                               |
|                                         | 28                                                   |
| Driver's licence O Choose a dif         | Terent ID option -                                   |
| Choose one of these ID sources:         | Or you can:                                          |
| Driver's licence                        | plete later                                          |
| Medicare card                           | 29                                                   |
| Australian passport                     |                                                      |
| Australian visa                         |                                                      |
| Australian citizenship certificate      |                                                      |
| Birth certificate                       |                                                      |
| Marriage certificate                    |                                                      |
| Change of name certificate              | d conditions                                         |
|                                         | lity                                                 |

- **30.** Complete the fields
- **31.** Select the checkbox
- 32. Click Verify these details

| Registration                                                                   |                                 |                                 | FAQs |
|--------------------------------------------------------------------------------|---------------------------------|---------------------------------|------|
| Verify your iden                                                               | tity                            |                                 |      |
| To verify your identity you'l                                                  | I need to match your details ag | ainst 2-4 different ID sources. |      |
| Get started with your first I                                                  | D source below.                 |                                 |      |
|                                                                                |                                 |                                 |      |
| Driver's licence                                                               | Choose a different ID option -  |                                 | 5    |
| State/Territory                                                                |                                 |                                 |      |
| NSW ¥                                                                          |                                 |                                 |      |
|                                                                                |                                 |                                 |      |
| Driver's licence number \Theta                                                 |                                 |                                 |      |
| Driver's licence number O                                                      |                                 |                                 |      |
| Driver's licence number 🛛                                                      | Middle name(s)                  | Surname                         |      |
| Driver's licence number 🛛                                                      | Middle name(s)                  | Sumame                          |      |
| Driver's licence number                                                        | Middle name(s)                  | Surname<br>Pena                 |      |
| Driver's licence number   First name Ivan Date of birth (DD/MM/YYY) 05/06/1980 | Middle name(s)                  | Surname<br>Pena                 |      |
| Driver's licence number  First name han Date of birth (DD/MM/YYYYY) 05/05/1560 | Middle name(s)                  | Surname<br>Pena                 |      |
| Driver's licence number  First name hvan Date of birth (DDAMAYYYYY) (c506/1560 | Middle name(s)                  | Surrame<br>Pena                 |      |
| Driver's licence number                                                        | Middle name(s)                  | Surname<br>Pena                 |      |

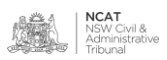

Verify Your Identity (cont')

- **33.** Repeat the steps with another form of identification
- 34. Select the checkbox
- **35.** Click Verify these details
- NOTE: In this example Medicare Card will be shown

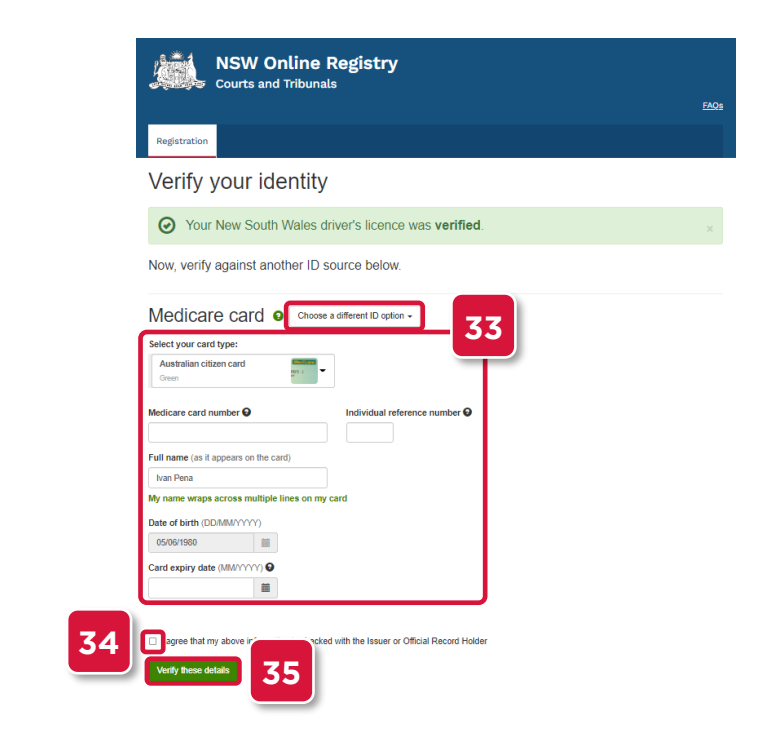

36. Your user account has been set up

Associate Account to an eOrganisation

**37.** Follow the instructions to associate your user account with an eOrganisation

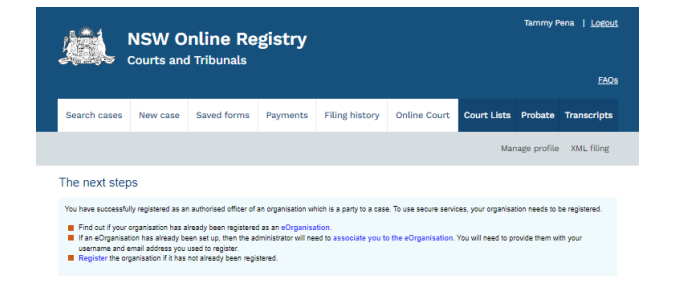

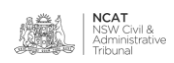